## Refresh Cache

## วัตถุประสงค์

เพื่อใช้สำหรับการ Refresh ข้อมูลหลังจากที่มีการบันทึกค่าเริ่มต้นในระบบ EM (Enterprise Manager) หรือมีการกำหนด Option ต่างๆในโปรแกรม และต้องการนำข้อมูลนั้น ไปใช้งานทันที จะต้องทำการ Refresh Cache ข้อมูลก่อนจึงจะสามารถนำข้อมูลมา ใช้งานได้

## คำอธิบาย

เมื่อมีการบันทึกค่าเริ่มต้นในระบบ EM (Enterprise Manager) หรือมีการกำหนด Option ต่างๆ ในโปรแกรมขึ้นใหม่นั้น เมื่อต้องการนำข้อมูลดังกล่าวไปใช้งาน จะต้องทำการ Refresh Cache ข้อมูลก่อน ข้อมูลนั้นจึงจะสามารถนำมาใช้งานได้

## ตัวอย่างเช่น

ต้องการบันทึกรายการขายเชื่อ จากนั้นได้มีการเพิ่มรหัสสินค้าที่ **ระบบ EM** / IC Setup ขึ้นใหม่ และต้องการนำรหัสสินค้านั้นมาบันทึกรายการขายเชื่อทันที จะต้องทำดังนี้

- ให้ทำการ Refresh Cache ก่อน โดย Click ที่ # รหัสสินค้าจึงจะแสดง ที่หน้าต่างค้นหา(F4) รหัสสินค้าในเมนูบันทึกขายเชื่อ หรือ
- ให้เปิดหน้าต่างค้นหา (F4) รหัสสินค้า ที่เมนูบันทึกขายเชื่อ จากนั้นให้ทำการ กดปุ่ม F5 เพื่อ Refresh ข้อมูลก็ได้ หรือ
- ทำการปิดโปรแกรมแล้วเข้ามาใหม่ ถึงจะสามารถนำข้อมูลสินค้าที่เพิ่มใหม่ นั้นมาบันทึกขายเชื่อได้

ขั้นตอนการ Refresh Cache มีรายละเอียดดังนี้

 ให้ Click เลือกเมนูที่ต้องการทำการ Refresh Cache หรือ Click ที่
All All Llsแกรมจะเลือกเมนูให้ทั้งหมด ในกรณีที่ต้องการยกเลิก การเลือกให้ Click ที่ Reload รายการที่เลือกจะถูก ยกเลิกทั้งหมดและ สามารถเลือกใหม่ได้

5

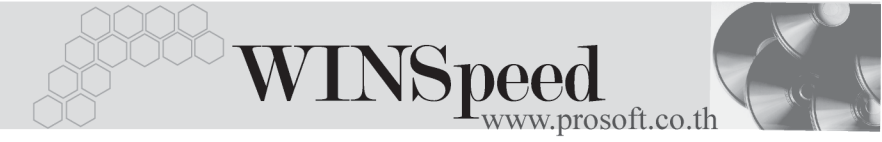

|   | R            | efresh Cache       |     |                  |  |
|---|--------------|--------------------|-----|------------------|--|
|   |              | รทัสข้อมูล         |     | ชื่อข้อมูล       |  |
|   | ~            | language_cache     |     | ข้อมูลการแปลภาษา |  |
| F | ~            | info_cache         |     |                  |  |
| F | ~            | group_cache        |     | ข้อมูลระบบ       |  |
| F | ~            | smobject_cache     |     | ામમુ             |  |
| F | ~            | system_cache       |     | ข้อมูลระบบ       |  |
|   |              |                    |     |                  |  |
|   | <b>2</b> ] F | Refresh 【 Find 🛛 📝 | All | Reload 🏾 💵 Close |  |

ชีตัวอย่างการ Refresh Cache

5